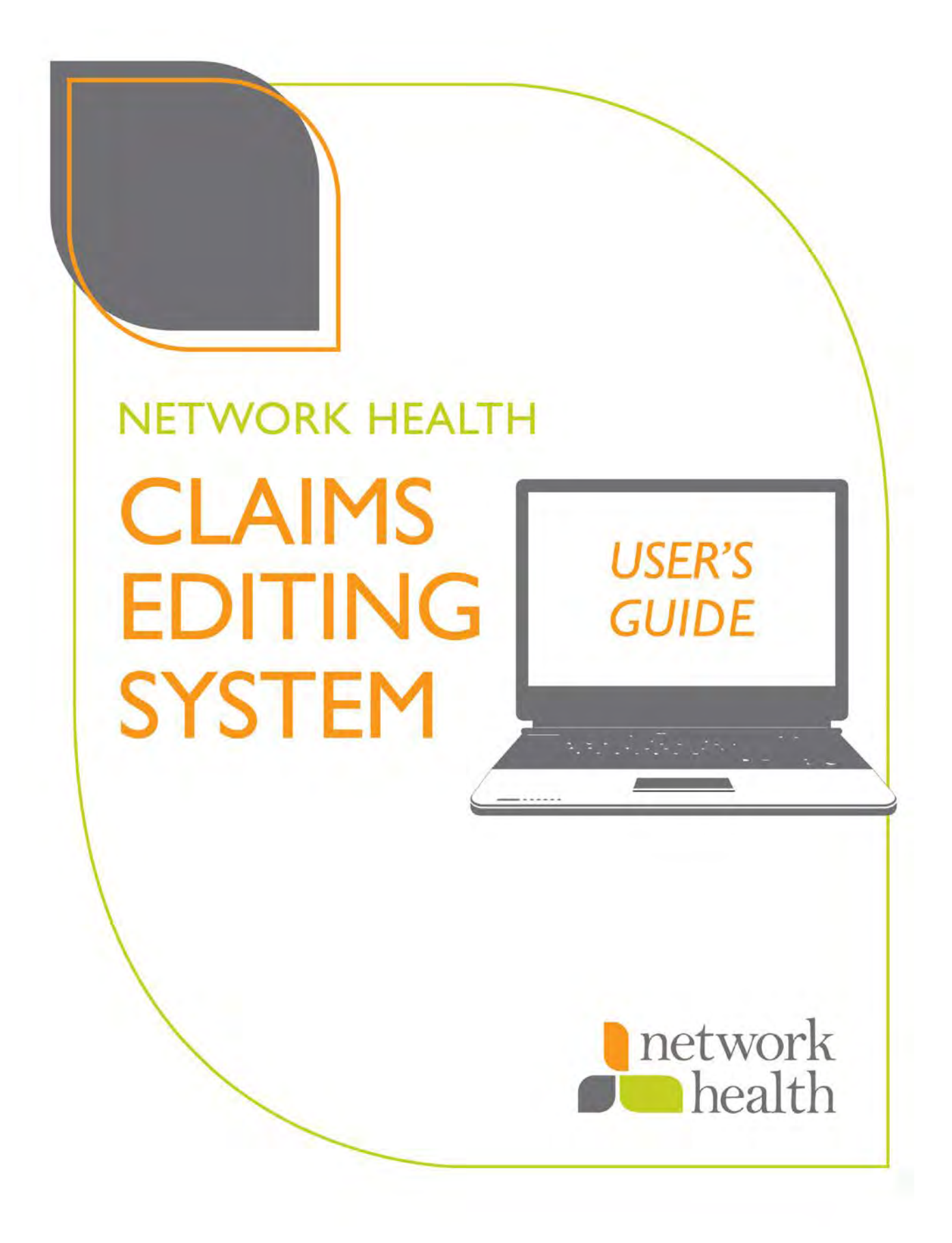

## **Network Health Claims Editing Portal**

CPT codes, descriptions and other CPT material only are copyright 2010 American Medical Association (AMA). All Rights Reserved. No fee schedules, basic units, relative values or related listings are included in CPT. AMA does not directly or indirectly practice medicine or dispense medical services. AMA assumes no liability for data contained or not contained herein.

The responsibility for the content of any 'National Correct Coding Policy' included in this product is with the Centers for Medicare and Medicaid Services (CMS), formerly known as the Health Care Financing Administration or HCFA, and no endorsement by the AMA is intended or should be implied. The AMA disclaims responsibility for any consequences or liability attributable to or related to any use, nonuse or interpretation of information contained in this product.

Any comments relating to the Network Health Claims Editing Portal should be directed to Network Health's Customer Service at 920-720-1300 or 800-826-0940 and 920-720-1400 or 855-275-1400 for the Individual and Family Plan Customer Service.

## **Table of Contents**

|                                    | 1 |
|------------------------------------|---|
| CLAIM EDIT PORTAL – USER INTERFACE | 2 |
| Enter Professional Claim Tab       |   |
| Entering Claim Line Details        |   |
| Submitting the Claim               |   |
| Data Entry Errors                  | 4 |
| Enter Facility Claim Tab           | 5 |
| Facility and Patient Information   | 5 |
| Claim Lines                        | 7 |
| Claim Lookup Tab                   | 7 |
| Claim Analysis Results             | 7 |

# Introduction

The purpose of this guide is to provide users with an overview of the basic functions, definitions and use of the Network Health Claims Editing System.

The Network Health Claims Editing System Portal (herein referred to as the "Portal") is a webbased, easy-to-use application intended for users to submit hypothetical claims through the claims editing system to be able to view the results of clinical editing of that claim. Users can immediately view the results for each submitted claim through the Portal user interface. The Portal also provides the ability for users to look up previously submitted claims to view the clinical editing results.

Some of the key features of the Portal include:

- Test submissions for professional and facility claims ,as well as, lookup capability for previously submitted claims
- User friendly interface that facilitates claim entry
- Claim results displayed with line-by-line edits, edit rationale and detailed sourcing

It is important to note that the claims submitted through the Portal are considered "hypothetical claims" and will not guarantee payment or denial of similarly billed claims.

It is also important to note that the claim lookup results will only provide information on the coding edits that occurred on a given claim, but will not provide the final disposition of the adjudication of that claim.

#### The Portal is for commercial lines of business only.

# Claims Edit Portal – User Interface

The following are covered in this section:

- 1. Enter Professional Claim Function
- 2. Enter Facility Claim Function
- 3. Claim Lookup Function
- 4. Claim Analysis Results

### **Enter Professional Claim Tab**

This tab allows a user to enter a professional claim that will be analyzed by the claims editing system. The available fields on the tab and their acceptable values are listed below.

| er Profession | al Claim Enter F | acility Claim | Claim Lookup |           |       |                         |           |        |
|---------------|------------------|---------------|--------------|-----------|-------|-------------------------|-----------|--------|
| nder Unde     | fined 💌 Date     | e Of Birth    |              |           |       | Claim Type Commercial 💌 |           |        |
| ne Beg DOS    | End DOS          | Procedure     | Modifier     | Diagnosis | Units | POS                     | Specialty | Amount |
| 7/31/2012     | 7/31/2012        |               |              |           | 1     | 04                      | 99        | 0.0    |
|               |                  | Kana I        |              |           | 1     | 04                      | 99        | 0.0    |
| 7/31/2012     | //31/2012        |               |              |           |       |                         |           |        |

The first section of the tab is consistent with information found on the claim header. The following fields make up the header section:

• **Gender** – User must select the gender of the patient. The acceptable values in the drop down list for the gender field are *Male* and *Female*. (This is a required field)

| nealth<br>er Professional C                                        | laim Enter | Facility Claim | Claim Lookup |           |       |     |           |        |  |  |
|--------------------------------------------------------------------|------------|----------------|--------------|-----------|-------|-----|-----------|--------|--|--|
| Gender Undefined  Date Of Birth  Claim Type Commercial  Commercial |            |                |              |           |       |     |           |        |  |  |
| ne Beg DOS Female                                                  | End DOS    | Procedure      | Modifier     | Diagnosis | Units | POS | Specialty | Amount |  |  |
| 7/31/2012                                                          | 7/31/2012  |                |              |           | 1     | 04  | 99        | 0.0    |  |  |
|                                                                    | 7/31/2012  |                |              |           | 1     | 04  | 99        | 0.0    |  |  |
| 7/31/2012                                                          |            |                |              |           |       |     |           |        |  |  |

• **Date Of Birth** – User must enter the patient's date of birth in this field. The date format for this field is MM/DD/YYYY. E.g. 01/01/2011. The user can also click on the calendar icon to the right of the field to select the date of birth.

| network<br>health<br>Enter Professional Claim Enter Facility Claim | Clai | m Lo | okup |       |    |    |    |           |     |          |           |
|--------------------------------------------------------------------|------|------|------|-------|----|----|----|-----------|-----|----------|-----------|
| Gender Undefined 💌 Date Of Birth                                   |      |      |      |       |    |    |    | Claim Typ | pe  | Medicare | ~         |
| Line Beg DOS End DOS Procedure                                     | 0    |      | Jul  | y 20: | 12 |    | 0  | POS       | Spe | ecialty  | Amount    |
| 1 7/31/2012 7/31/2012                                              | Su   | Mo   | Тп   | We    | Th | Fr | Sa | 04        | 99  |          | 0.0       |
| 2 7/31/2012 7/31/2012                                              |      |      |      |       |    |    |    | 04        | 99  |          | 0.0       |
| 3 7/31/2012 7/31/2012                                              |      | 2    | 3    | 4     | 5  | 6  |    | 04        | 99  |          | 0.0       |
|                                                                    | - 8  | 9    | 10   | 11    | 12 | 13 | 14 |           |     |          |           |
|                                                                    | 15   | 16   | 17   | 18    | 19 | 20 | 21 |           |     |          | (Cubarit) |
| Add Lines                                                          | 22   | 23   | 24   | 25    | 26 | 27 | 28 |           |     |          | Submit    |
| Privacy Policy<br>Terms and Conditions                             | 29   | 30   | 31   |       |    |    |    |           |     |          |           |

• Claim Type – The Claim Type field is commercial.

| itei                          | r Professional | Clain | n Ente    | r Facilit | y Claim   | Clai | m Lookup |           |       |            |           |         |
|-------------------------------|----------------|-------|-----------|-----------|-----------|------|----------|-----------|-------|------------|-----------|---------|
| Gender Female 🔽 Date Of Birth |                |       |           |           |           |      | /2012    |           |       | Claim Type | Commer    | rcial 💌 |
| Line                          | Beg DOS        |       | End DOS   |           | Procedure |      | Modifier | Diagnosis | Units | POS        | Specialty | Amount  |
|                               | 7/31/2012      |       | 7/31/2012 |           |           |      |          |           | 1     | 04         | 99        | 0.0     |
| 1                             | .,             |       |           |           |           |      |          |           |       |            |           |         |
| 1<br>2                        | 7/31/2012      |       | 7/31/2012 |           |           |      |          |           | 1     | 04         | 99        | 0.0     |

### **Entering Claim Line Details**

When the header fields are populated, enter claim lines. All fields except modifiers are required.

| ite  | r Professional ( | Claim | Enter Fa  | acilit | y Claim   | Claim Lookup |           |       |            |           |        |
|------|------------------|-------|-----------|--------|-----------|--------------|-----------|-------|------------|-----------|--------|
| iend | er Female        | ~     | Date      | Of Bir | th        | 07/01/2012   |           |       | Claim Type | Commercia |        |
| Line | Beg DOS          |       | End DOS   |        | Procedure | Modifier     | Diagnosis | Units | POS        | Specialty | Amount |
| 1    | 7/31/2012        |       | 7/31/2012 |        | 99214     | 50           | 709       | 1     | 11         | C00000011 | 0.0    |
| -    |                  |       |           | No.    | 15111     |              | 709       | 1     | 11         | C00000011 | 0.0    |
| 2    | 7/31/2012        |       | 7/31/2012 |        | 13111     |              |           |       |            |           |        |

The fields are:

- Line This column shows the sequential number of claim lines on a claim.
- **Beg DOS** Enter the *Beginning Date of Service* in this field. The acceptable format in this field is MM/DD/YYYY. You can manually enter the date in the field using this format, or select the date by clicking on the calendar icon to the right of the field.
- End DOS Enter the *Ending Date of Service* in this field. Like the Beg DOS, the acceptable format is MM/DD/YYYY. You can either manually enter the date in the field using this format, or select the correct date by clicking on the calendar icon to the right of the field.

- **Procedure Code** Enter a valid procedure code for this line.
- Modifier If appropriate, enter a valid modifier for this claim line.
- **Diagnosis** Enter a valid diagnosis code for this claim line.
  - Separate multiple diagnoses with comma
  - o No spacing
  - o No decimal point
  - Must be entered in the order of primary, secondary, etc.
- Units This field defaults to one unit. Enter the number of units for this line.
- **POS** Enter a valid place of service for this line.
- **Specialty** Enter a valid specialty code for this line. The list of valid specialty codes is available online.

You may also enter additional claim lines simply by clicking on the Add Lines button.

#### Submitting the Claim

When all of the required information has been entered for the claim, click **Submit** to indicate that the claim is ready to be processed. After the Portal completes its review, the results will appear on the screen.

#### Data Entry Errors

The Portal will issue errors to inform users when there is invalid data entered in a field. In the example below, an invalid value was entered in the diagnosis code field. An error was issued to advise the user to verify and make changes to the data.

| ter Professiona     | <mark>al Claim</mark> Enter | Facility Claim | Claim Lookup      |           |       |            |           |          |
|---------------------|-----------------------------|----------------|-------------------|-----------|-------|------------|-----------|----------|
| • The Diagnosis cod | le entered is invalid       |                |                   |           |       |            |           |          |
|                     |                             |                | · · · · · · · · · | 1.000     |       |            |           |          |
| nder Male           |                             | ate Of Birth   | 1/1/1949          |           |       | Claim Type | Commercia | <b>*</b> |
| ne Beg DOS          | End DOS                     | Procedure      | Modifier          | Diagnosis | Units | POS        | Specialty | Amount   |
| 7/31/2012           | 7/31/2012                   | 35045          |                   | 7526/     | 1     | 21         | C00000011 | 0.0      |
| 7/31/2012           | 7/31/2012                   |                |                   |           | 1     | 04         | 99        | 0.0      |
| 7/21/2012           | 7/31/2012                   |                |                   |           | 1     | 04         | 99        | 0.0      |

## Enter Facility Claim Tab

This tab allows users to enter claims for services that are performed in a hospital setting. The available fields and their acceptable values are listed below.

| network                                                                         |                     |                 |                                                                                                    |                 |                                               |                           |                                                         |                                                                                                    |  |
|---------------------------------------------------------------------------------|---------------------|-----------------|----------------------------------------------------------------------------------------------------|-----------------|-----------------------------------------------|---------------------------|---------------------------------------------------------|----------------------------------------------------------------------------------------------------|--|
| health                                                                          |                     |                 |                                                                                                    |                 |                                               |                           |                                                         |                                                                                                    |  |
| nter Profession                                                                 | iai Claim Enter     | Facility        | <mark>Claim</mark> Cla                                                                                                    | агт соокир      |                                               |                           |                                                         |                                                                                                    |  |
| Patient Type:                                                                   |                     | 0               | 🕨 Inpatient 🔿 Out                                                                                                    | patient         |                                               |                           |                                                         |                                                                                                    |  |
| Facility ID:                                                                    | Point of Origin:    |                 |                                                                                                    | Statement Date: |                                               |                           | to                                                      |                                                                                                    |  |
| Date Of Birth:                                                                  |                     |                 | Gender:                                                                                                    | Undefined 💌     | Тур                                           | e of Bill:                |                                                         |                                                                                                    |  |
| Att. Phy. ID:                                                                   |                     |                 | Operating ID:                                                                                                    |                 | Oth                                           | er Physician ID:          | h ID:                                                   |                                                                                                    |  |
| Patient Status:                                                                 |                     |                 | Claim Type:                                                                                                    | Medicare 💌      | Prin                                          | cipal DX:                 |                                                         |                                                                                                    |  |
| POA:                                                                            |                     | [               | ✓ Admit                                                                                                    | t DX:           |                                               | POA:                      |                                                         | ~                                                                                                    |  |
| Admission Date:                                                                 |                     |                 | Admi                                                                                                    | ssion Type: 1 💌 |                                               |                           |                                                         |                                                                                                    |  |
| Condition Codes                                                                 |                     |                 |                                                                                                    |                 |                                               |                           |                                                         |                                                                                                    |  |
|                                                                                 |                     |                 |                                                                                                    |                 |                                               |                           |                                                         |                                                                                                    |  |
|                                                                                 |                     |                 |                                                                                                    |                 |                                               |                           |                                                         |                                                                                                    |  |
|                                                                                 |                     |                 |                                                                                                    |                 |                                               |                           |                                                         |                                                                                                    |  |
| Occurrences                                                                     |                     | Add             | Occurrence Spar                                                                                                    | 15              | Add                                           | Value Codes               |                                                         | Add                                                                                                    |  |
| Occurrences<br>Code                                                             | Date                | Add             | Occurrence Span                                                                                                    | m Date To       | Add                                           | Value Codes<br>Code       |                                                         | Add                                                                                                    |  |
| Occurrences<br>Code                                                             | Date                | Add             | Occurrence Span                                                                                                    | m Date To       | DDA                                           | Value Codes<br>Code       |                                                         | Add Amount 0.0                                                                                                    |  |
| Occurrences<br>Code                                                             | Date                | Add             | Occurrence Span                                                                                                    | ns Date To      | Add<br>iii                                    | Value Codes<br>Code       |                                                         | Add<br>Amount<br>0.0<br>0.0                                                                                                    |  |
| Occurrences<br>Code                                                             | Date                | Add             | Occurrence Span                                                                                                    | ns Date To      | Add<br>III<br>III                             | Value Codes<br>Code       |                                                         | Amount 0.0 0.0                                                                                                    |  |
| Occurrences<br>Code                                                             | Date<br>HCPCS/HIPPS | Add             | Occurrence Span                                                                                                    | ns Date To      | Add<br>III<br>III<br>Uni                      | Value Codes<br>Code       | Total Charges                                           | Add Amount 0.0 0.0 0.0 0.0 0.0 0.0 0.0 0.0 0.0 0.                                                                                                    |  |
| Occurrences Code Line Rev Code 1                                                | Date<br>HCPCS/HIPPS | Add             | Occurrence Span                                                                                                    | m Date To       |                                               | Value Codes<br>Code       | Total Charges                                           | Add  Amount  0.0  0.0  Non-Covered Charges  0.0  0.0  0.0  0.0  0.0  0.0  0.0  0                                                                                                    |  |
| Occurrences<br>Code<br>Line Rev Code<br>1<br>2                                  | Date<br>HCPCS/HIPPS | Add             | Occurrence Span                                                                                                    | ns Date To      | Add<br>III<br>Uni                             | Value Codes<br>Code       | Total Charges                                           | Amount         Add           0.0         0.0           0.0         0.0           0.0         0.0           0.0         0.0                                                                                                    |  |
| Occurrences<br>Code<br>Line Rev Code<br>1 2<br>3 3                              | Date<br>HCPCS/HIPPS | Add             | Occurrence Span           Code         Date Fro           Code         Service           7/31/20         7/31/20           7/31/20         7/31/20   | ns Date To      | Add                                           | Value Codes<br>Code       | Total Charges<br>0.0<br>0.0<br>0.0<br>0.0               | Add  Amount  0.0  0.0  Non-Covered Charges  0.0  0.0  0.0  0.0  0.0  0.0  0.0  0                                                                                                    |  |
| Occurrences Code Line Rev Code 1 2 3 Diagnoces                                  | Date<br>HCPCS/HIPPS | Add<br>Modifier | Occurrence Span           Code         Date Fro           Code         Date fro           Service         7/31/20           7/31/20         7/31/20  | ns Date To      | Lad                                           | Value Codes<br>Code<br>ts | Total Charges<br>0.0<br>0.0<br>0.0                      | Add  Amount  0.0  Non-Covered Charges  0.0  0.0  Add Other                                                                                                    |  |
| Occurrences<br>Code<br>Line Rev Code<br>1 2<br>2 2<br>3 2<br>Diagnoses<br>Other | Date<br>HCPCS/HIPPS | Add             | Occurrence Spar           Code         Date Fro           Code         Date Spar           Service         7/31/20           7/31/20         7/31/20 | ns Date To      | Add                                           | Value Codes<br>Code<br>ts | Total Charges           0.0           0.0           0.0 | Add  Amount  O.0  Non-Covered Charges  O.0  Add Other  Add Other                                                                                                    |  |
| Occurrences Code Line Rev Code 1 2 Uno Rev Code 1 Diagnoses Other               | Date<br>HCPCS/HIPPS | Add             | Occurrence Spar           Code         Date Fro           Code         Date fro           Service         7/31/20           7/31/20         7/31/20  | ns Date To      | Add<br>III<br>III<br>III<br>III<br>III<br>III | Value Codes Code ts Date: | Total Charges<br>0.0<br>0.0<br>0.0<br>0.0               | Amount           0.0           0.0           0.0           0.0           0.0           0.0           0.0           0.0           0.0           0.0           0.0           0.0           0.0           0.0           0.0           0.0           0.0           0.0           0.0           0.0           0.0           0.0           0.0 |  |

**Patient Type** – This field is required and the available options are inpatient or outpatient. This field defaults to *Inpatient*. Notice that all non-applicable fields are disabled and are no longer on the screen when a selection is made.

#### **Facility and Patient Information**

In this section of the Enter Facility Claim tab, you will need to enter demographic information for the facility, as well as, information for the patient.

| Facility ID:    | Point of Origin: | S             | tatement Date: | to                  |   |
|-----------------|------------------|---------------|----------------|---------------------|---|
| Date Of Birth:  |                  | Gender:       | Undefined 🕶    | Type of Bill:       |   |
| Att. Phy. ID:   |                  | Operating ID: |                | Other Physician ID: |   |
| Patient Status: |                  | Claim Type:   | Medicare 💌     | Principal DX:       |   |
| POA:            | ~                | Admit DX:     |                | POA:                | ~ |
| Admission Date: |                  | Admissior     | n Type: 1 💌    |                     |   |

The available fields on the Enter Facility Claim tab are:

**Note:** User must populate all the required fields. Failure to complete all required fields may generate errors in the Portal.

• **Facility ID (Required)** – Enter the identification number for the facility. The identification number is the provider NPI number.

- **Code Type** Use the drop-down box to indicate whether you are using ICD-9 or ICD-10 • diagnosis code.
- **Point of Origin** Enter a valid Point of Origin code in this field.
- Statement Date (Required) Enter the beginning date of service. In the 'to' field, enter the last date of service.
- **Date of Birth (Required)** Enter the patient's date of birth in this field. •
- **Gender (Required)** Select the patient's gender.
- **Type of Bill (Required)** The valid entries for this field are the standard three-digit Type of Bill codes.
- Att. Phy. ID. This field refers to the attending physician, and is not required. Enter a valid physician ID (NPI) in this field.
- Operating ID This field is most commonly seen on a UB-04/CMS-1450 Form and is not a required field.
- Other Physician ID The information for this optional field can be found in Box 83 of a UB92.
- **Patient Status** If the patient's status is other than '01', enter a valid patient status. **This** field is required for outpatient claims.
- **Principal DX (Required)** Enter a valid primary diagnosis code.
- **POA** This field refers to the diagnosis and whether that diagnosis was present on admission. Select one of the valid values from the dropdown list.

Note: The POA fields are only applicable in an inpatient setting. When the 'Outpatient' radio button is selected, the POA fields are no longer available.

Y - YesN - No

- W Clinically undetermined
- 1 Dx. Code is exempt from POA
- U No information in the record
- Admit DX This could be a diagnosis for a condition diagnosed prior to admission or a diagnosis the physician indicates as present upon admission.
- Admission Date This is the date the patient was admitted.
- Admission Type – This field will accept the type of admission for the claim.
- Condition Codes These fields are used to report conditions related to the claim.

| Condition Cod | ondition Codes |  |  |  |  |  |  |  |  |  |  |
|---------------|----------------|--|--|--|--|--|--|--|--|--|--|
|               |                |  |  |  |  |  |  |  |  |  |  |

- Occurrences Like condition codes, occurrence codes relate to significant events that • impact this claim. The occurrence codes may be related to an auto accident, an employment related accident, etc.
- Occurrence Spans These fields are for reporting the specific dates that span the related event or occurrence.
- Value Codes These codes and their related dollar amounts show the monetary or possible entitlement for processing a claim.

| Occurrences | Add  | Occuri | rence Spans | Add     | Value Codes Add |        |  |
|-------------|------|--------|-------------|---------|-----------------|--------|--|
| Code        | Date | Code   | Date From   | Date To | Code            | Amount |  |
|             |      |        |             |         |                 | 0.0    |  |
|             |      |        |             |         |                 | 0.0    |  |

#### **Claim Lines**

The claim line fields provide information about the procedures that were performed.

| Line | Rev Code | HCPCS/HIPPS | Modifier | Service Date | Rate | Units | Total Charges | Non-Covered Charges |
|------|----------|-------------|----------|--------------|------|-------|---------------|---------------------|
| 1    |          |             |          | 7/31/2012    | 0.0  | 1     | 0.0           | 0.0                 |
| 2    |          |             |          | 7/31/2012    | 0.0  | 1     | 0.0           | 0.0                 |
| 3    |          |             |          | 7/31/2012    | 0.0  | 1     | 0.0           | 0.0                 |

Click on Add Lines for additional claim lines.

- **Rev Code** Enter an applicable revenue code.
- HCPCS/HIPPS Enter, if applicable, the valid HCPCS or HIPPS code.
- **Modifier** Enter, if applicable, any modifiers related to this claim line.
- Service Date Enter the date of service. The format is MM/DD/YYYY or you may select the date by clicking on the calendar.
- Units Enter the number of units.
- **Diagnoses** Click the **Add** button if there are additional diagnoses at the time of admission.
- **Procedures** In the Principal and Other fields, enter ICD procedures and the date the procedure was performed.

| Diagnoses |     | Add      | Procedures |       | Add Other |
|-----------|-----|----------|------------|-------|-----------|
| Other     | POA |          | Principal: | Date: |           |
|           |     | <b>~</b> | Other:     | Date: |           |

### Claim Lookup

The Claim Lookup tab provides users with an option to search for claims that have already processed through the Portal.

| ter Professional Claim | Enter Facility Claim | Claim Lookup            |              |  |
|------------------------|----------------------|-------------------------|--------------|--|
| Claim ID:              | Form Type:           | Professional O Facility | Provider ID: |  |

To search for claims, enter the **Claim ID**, **Provider ID** (NPI number), select **Form Type** and click on the **Search Claims** button.

If the Portal finds a match the claim will be displayed, otherwise a message will indicate no match was found.

### **Claim Analysis Results**

The **Claim Analysis Results** section of the screen indicates whether or not edits (also referred to as "flags") were issued on the claim. Any potential edits are issued on a line-by-line basis.

In the following example, one claim line was submitted and the result was a "clean" claim line. A "clean" claim line indicates to the user that no edits were issued and therefore no further action is required.

| net                | twork<br>nealth      | l Clai | m Enter F      | acility Claim | Clair    | n Loo    | kup       |       |          |      |           |            |           |
|--------------------|----------------------|--------|----------------|---------------|----------|----------|-----------|-------|----------|------|-----------|------------|-----------|
| Gender             |                      | М      | Date Of Birth  |               | 4/1/20   | 00       |           | Claim | п Туре   |      | Con       | nmercial   |           |
| Original           | Lines                |        |                |               |          |          |           |       |          |      |           |            |           |
| Line               | Beg DOS              |        | End DOS        | Procedure     | Modifier |          | Diagnosis |       | Units    | POS  | Specialty | Amount     | Status    |
| 1                  | 5/30/2012            |        | 5/30/2012      | 99214         |          |          | 70900     | 1     | 1        | 11   | 99        | 50.0       | A         |
| Claim A<br>Line IC | nalysis Results<br>) | Adj. F | Procedure Code |               |          | Adj. U   | nits      |       | Adj. Cha | arge |           | Flags      |           |
| 1                  |                      | 99214  | 4              |               |          | 1        |           |       | 50.0     |      |           | CLEAN LINE |           |
| Expor              | t to PDF             |        |                |               |          | <u> </u> |           |       |          |      |           |            | New Claim |

In the next example, a claim was entered and submitted and multiple flags were issued.

|            | sample                 | 01234                 |                | Form Type:                                            | orm Type:                                                   |                |                                                                       |                                                 | Provider ID:                                                                              | 1760524714                                                                                                  |                                                                  |                                  |  |  |
|------------|------------------------|-----------------------|----------------|-------------------------------------------------------|-------------------------------------------------------------|----------------|-----------------------------------------------------------------------|-------------------------------------------------|-------------------------------------------------------------------------------------------|----------------------------------------------------------------------------------------------------|------------------------------------------------------------------|----------------------------------|--|--|
|            |                        |                       |                |                                                       |                                                             |                |                                                                       |                                                 |                                                                                           |                                                                                                    | Sea                                                              | ch Claims                        |  |  |
| Claim IC   | samp                   | le01234               | Ger            | nder I                                                | Date Of Birth                                               | 1              | 9/30/1                                                                | 963                                             | Claim Typ                                                                                 | e pro                                                                                                    | fessional                                                        |                                  |  |  |
| Origina    | Lines                  |                       |                |                                                       |                                                             |                |                                                                       |                                                 |                                                                                           |                                                                                                    |                                                                  |                                  |  |  |
| Line       | e Beg DOS End DOS      |                       | Procedure      | Modifier                                              | Code Type                                                   | Diagn          | osis Units                                                            | POS                                             | Provider ID                                                                               | Specialty                                                                                                   | Amount                                                           | Status                           |  |  |
| 1          | 2/11/2011 2/11/2011    |                       | 85025          |                                                       |                                                             | 230.0          | 1                                                                     | 81                                              | 1760524714                                                                                | TSS000001                                                                                                   | 8.0                                                              | A                                |  |  |
| 2          | 2/11/2011              | 2/11/2011             | 99203          |                                                       |                                                             | 285            | 3                                                                     | 81                                              | 1760524714                                                                                | TSS000001                                                                                                   | 6.67                                                             | А                                |  |  |
| Claim A    | nalysis Results        |                       |                |                                                       |                                                             |                |                                                                       |                                                 |                                                                                           |                                                                                                    |                                                                  |                                  |  |  |
| Line<br>ID | Adj. Procedure<br>Code | e Adj.<br>Units       | Adj.<br>Charge | Flags                                                 | Flags                                                       |                |                                                                       |                                                 |                                                                                           |                                                                                                    |                                                                  |                                  |  |  |
| 1          | 85025                  | 5025 1 8.0 CLEAN LINE |                |                                                       |                                                             |                |                                                                       |                                                 |                                                                                           |                                                                                                    |                                                                  |                                  |  |  |
|            |                        |                       |                | Flag Descr                                            | iption                                                      | Flag<br>Status | Disclosure                                                            |                                                 |                                                                                           |                                                                                                    |                                                                  |                                  |  |  |
|            |                        |                       |                |                                                       | nonspecific<br>code and                                     | review         | IDX Flag                                                              |                                                 |                                                                                           |                                                                                                    |                                                                  | <u>^</u>                         |  |  |
|            |                        |                       |                | Dx 285 is a nor<br>diagnosis code                     |                                                             |                | The IDX flag id code requires                                         | entifies cl<br>a fourth a                       | aim line items wher<br>and/or fifth digit to p                                            | e the submitted ICE<br>provide appropriate                                                                  | D-9-CM diagn specificity.                                        | osis 📕                           |  |  |
|            |                        |                       |                | requires a fourth and/or<br>fifth digit.              |                                                             | review         | The ICD-9-CM<br>Modification) g<br>to be used at t                    | Internati<br>eneral co<br>heir high             | ional Classification (<br>ding guidelines stat<br>est number of digit:                    | of Diseases, Ninth R<br>te, "Diagnosis and p<br>s available.                                                | evision, Clini<br>procedure coo                                  | cal<br>les are<br>+              |  |  |
|            |                        |                       |                |                                                       |                                                             |                | POS Flag                                                              |                                                 |                                                                                           |                                                                                                    |                                                                  | •                                |  |  |
| 2          | 99203                  | 1                     | 2.22           | Procedure Code 99203 is<br>not typically performed by |                                                             | roviow         | The POS flag ic<br>not typical with                                   | entifies o<br>the subi                          | laim lines where th<br>mitted CPT®/HCPC                                                   | e submitted Place o<br>5 procedure.                                                                         | f Service (PO                                                    | S) is E                          |  |  |
|            |                        |                       |                | a physician<br>Service 81<br>Laboratory               | n at Place of<br>[[Independent<br>y].                       | review         | This edit flags<br>POS falls outsi                                    | CPT or HO<br>de of the                          | CPCS codes (excludi<br>list of sourced POS                                                | ing unlisted codes)<br>for the current CPT                                                                  | when the sul<br>or HCPCS co                                      | omitted<br>de.                   |  |  |
|            |                        |                       |                |                                                       |                                                             |                |                                                                       |                                                 | e e i teni                                                                                | 1.1                                                                                                    |                                                                  | ., <b>*</b>                      |  |  |
|            |                        |                       |                | Procedure                                             | Procedure Code 99203                                        |                | The Maximum I<br>procedure is ty<br>sources.                          | requency<br>pically pe                          | y per Day (MFD) edi<br>erformed in a 24-ho                                                | ts indicate the numb<br>ur period based on                                                                  | ber of times a<br>common prac                                    | tice 🗐                           |  |  |
|            |                        |                       |                | with an all<br>frequency<br>exceeded l<br>service 02/ | owed daily<br>of 1 has been<br>oy 2 for date of<br>11/2011. | deny           | The descriptors<br>System (HCPC)<br>patient by the<br>product rule do | s of certa<br>5) codes<br>same pro<br>es not co | in CPT® and Healt<br>define the MFD that<br>wider during the sa<br>onsider billing provio | thcare Common Pro<br>a code can be perf<br>me 24-hour period.<br>der, department and<br>D. odit. Examples a | cedure Codin<br>ormed for the<br>(note: the pi<br>d specialty as | g<br>e same<br>rovider<br>g part |  |  |

- Line ID The Line ID shows which claim line received an edit.
- Adj. Procedure Code This column will display the original procedure code on the line.
- Adj. Units This column shows the number of units on the claim line.
- **Flags** This section provides the following information:
  - **Flag Description** This column gives a brief description of the flag that was issued on a given line.
  - Flag Status This column provides a status or a recommendation on how to proceed with this edit.
  - **Disclosure** The Portal uses a number of sources to provide the most accurate edits and results for a claim. The information contained in the disclosure provides further explanation on why the flag was issued.

• **Export to PDF** – This button allows the user to open and save the results in a printer friendly format. The PDF will include all information available from the Claim Analysis Results screen, including the full disclosure text.